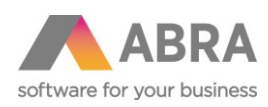

ABRA Software a.s. Jeremiášova 1422/7b 155 00 Praha 13

IČ 25097563 DIČ: CZ2597563 Zapsáno v OR u Měst. soudu v Praze, odd. B, vložka 4475

# NASTAVENÍ ROZMĚRU STRÁNKY

# na pokladní tiskárně

Aktualizace dokumentu: 18.9.2017

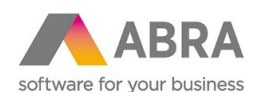

## 1 ÚVOD

V případě, kdy není zcela využit papír pokladní tiskárny, nebo naopak není text vytištěn celý, je nastaven odlišný rozměr papíru na tiskové sestavě a v nastavení tiskového ovladače ve Windows.

Nesouhlasí-li rozměr formátu papíru na tiskové sestavě s rozměrem papíru na ovladači tiskárny, je tisk umístěn vlevo nahoře.

# 2 NASTAVENÍ ROZMĚRU STRÁNKY

#### 2.1 NASTAVENÍ ROZMĚRU STRÁNKY NA TISKOVÉ SESTAVĚ

Pokud chcete provést změnu na systémové tiskové sestavě, je nutné nejprve udělat její kopii a změny provádět na ní.

| 🖲 Tiskové sestavy                   |                 |               |          |           |                          |
|-------------------------------------|-----------------|---------------|----------|-----------|--------------------------|
| Fulltext:                           |                 | •             | Q 🗌 Vyhl | edávat ve | zvolené skupině / filtru |
| Typ: Formuláře a sestavy 🔹          | Omezení: Zobr   | razit nabízen | é        |           |                          |
| Záznam: 4 z 8 Vybraný filtr:        | ▼ žádný         |               |          |           |                          |
| Název sestavy                       | 4               | Systém        | Formulář | Globální  | Nabízet                  |
| Formulář účtenky 58mm (formát 58x2  | 297mm)          | Ano           | Ano      | Ano       | Ano                      |
| Formulář účtenky 58mm součtová (fo  | rmát 58x297mm)  | Ano           | Ano      | Ano       | Ano                      |
| Formulář účtenky 78mm (formát 80x3  | 3276mm)         | Ano           | Ano      | Ano       | Ano                      |
| Formulář účtenky 78mm (formát 80x3) | 3276mm) (kopie) | Ne            | Ano      | Ano       | Ne                       |
| Formulář účtenky 78mm součtová (fo  | rmát 80x3276mm) | Ano           | Ano      | Ano       | Ano                      |
| Účtenky detailně                    |                 | Ano           | Ne       | Ano       | Ano                      |
| Účtenky platby                      |                 | Ano           | Ne       | Ano       | Ano                      |
| Účtenky seznam                      |                 | Ano           | Ne       | Ano       | Ano                      |
|                                     |                 |               |          |           |                          |
| •                                   |                 |               |          |           |                          |
| Hledat                              |                 |               |          |           |                          |
| 📑 Velký číselník 🚦 Občerstvit       | 🚺 Nový          | 🕜 Opra        | vit      | 4         | → Tisk E                 |

1. V seznamu tiskových sestav přejdeme do opravy, pomocí tlačítka OPRAVIT.

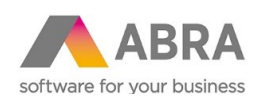

| 🔥 ABRA Gen 17.03.07 (hotfix 5) - D            | emoverze - Tiskové sestavy                 |
|-----------------------------------------------|--------------------------------------------|
| Agendy Nastavení Fun <u>k</u> ce <u>N</u> ápo | věda Zák <u>a</u> znický portál            |
| 📄 🔁 Otevřít 🛛 🖍 Zavřít 👘 🏹 刘                  | ▷▷!!!!!!!!!!!!!!!!!!!!!!!!!!!!!!!!!!!!     |
| Agendy                                        | Seznam Detail                              |
| Tiskové sestavy                               | ਦ <b>[] [] [] [] []</b> [] [] [] [] [] × ♣ |
| <b>_</b>                                      | 1 2 3 4 5 6<br>Vnořený detail              |
|                                               | MAIN.Shop_ID.BillHeader1                   |
|                                               | MAIN.Shop_ID.BillHeader1                   |
|                                               | MAIN.Shop_ID.BillHeader2                   |
|                                               | MAIN.Shop_ID.BillHeader2                   |
|                                               | MAIN.Shop_ID.BillHeader3                   |
|                                               | MAIN.Shop_ID.BillHeader3                   |
|                                               | NxGetCompanyName                           |
|                                               | MAIN.Address ID.Street                     |

 V editoru tiskové sestavy, pomocí ikonky "Vlastnosti sestavy" v horní části okna přejít do nastavení vlastností sestavy.

| 🕭 Vlastno       | osti sest               | avy                   |         |         |                 |                      |             |               | ⊗ |
|-----------------|-------------------------|-----------------------|---------|---------|-----------------|----------------------|-------------|---------------|---|
| <u>S</u> estava | Pruhy                   | P <u>a</u> pír        | Okraje  | Skripty | <u>R</u> ámečky | Pro <u>m</u> ěnné    | Předvolby p | oro tisk da 🔾 | • |
| Výběr<br>Výška  | Custom 3276,00          | Size<br>Šířl          | ka 80,0 | •       | Orientace       | Na výšku             |             | ۲             |   |
| Znač            | ení dělení<br>jsknout s | stránek-<br>tředové ( | dělení  |         | ] Tisknout tř   | etinové <u>d</u> ěle | ní          |               |   |
|                 |                         |                       |         |         |                 |                      |             |               |   |
|                 |                         |                       |         |         |                 |                      |             |               |   |
|                 |                         |                       |         |         |                 |                      | <u>о</u> к  | Storno        |   |

3. Přejít na záložku "Papír", kde lze nastavit formát stránky tiskové sestavy.

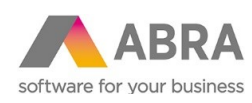

| Po                  |                                                                                                    |          |         |                 |                      |             |               |   |
|---------------------|----------------------------------------------------------------------------------------------------|----------|---------|-----------------|----------------------|-------------|---------------|---|
| 🕭 Vlastnosti        | i sestavy                                                                                                    |          |         |                 |                      |             |               | ⊗ |
| <u>S</u> estava P   | <mark>Papír Papír Papír</mark> | Okraje   | Skripty | <u>R</u> ámečky | Pro <u>m</u> ěnné    | Předvolby p | oro tisk da 🖣 | ۲ |
| Výběr 🖸<br>Výška 32 | ustom Size<br>276,00 Ši                                                                                                    | řka 80,0 | •       | Orientace       | Na výšku             |             | ¥             |   |
| Značení             | dělení stránel<br>nout středové                                                                                                    | dělení   |         | ] Tisknout tř   | etinové <u>d</u> ěle | ní          |               |   |
|                     |                                                                                                    |          |         |                 |                      |             |               |   |
|                     |                                                                                                    |          |         |                 |                      |             |               |   |
|                     |                                                                                                    |          |         |                 |                      |             |               |   |
|                     |                                                                                                    |          |         |                 |                      | <u>0</u> K  | Storno        |   |

4. Pomocí volby "Custom Size" lze nastavit výšku a šířku ručně v souladu s nastavením na tiskovém ovladači tiskárny ve Windows.

5. Nakonec je potřeba změny v tiskové sestavě uložit.

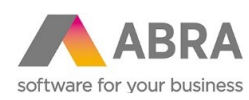

### 2.2 NASTAVENÍ ROZMĚRU STRÁNKY NA OVLADAČI TISKÁRNY

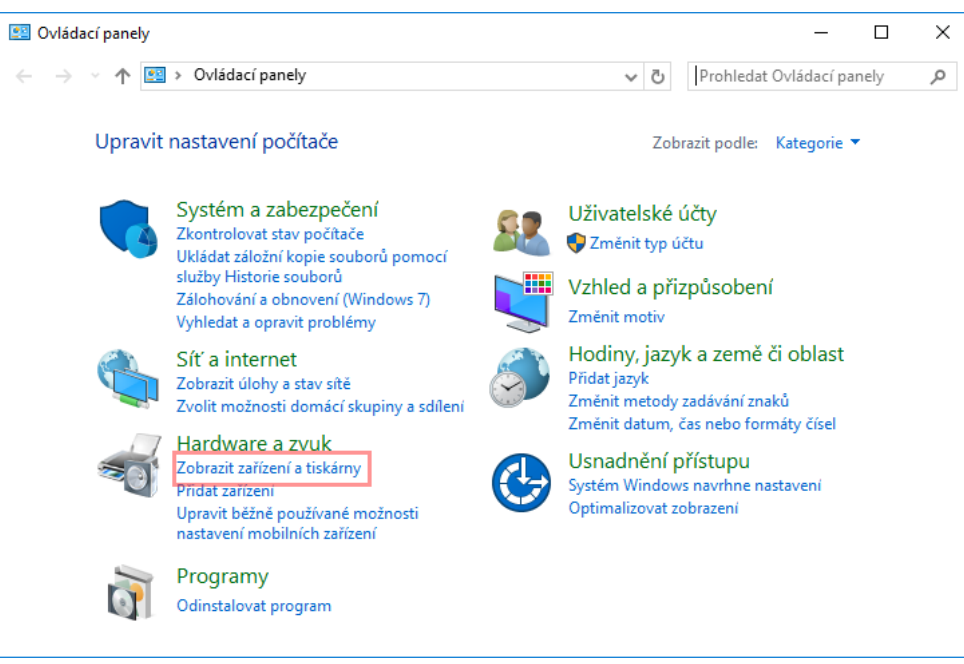

1. Ve Windows přejděte do ovládacích panelů -> Zařízení a tiskárny.

| 💼 Zařízení a tis                                     | kárny                                                                                                    |
|------------------------------------------------------|----------------------------------------------------------------------------------------------------|
| $\leftrightarrow \rightarrow * 1$                    | Hardware a zvuk > Zařízení a tiskárny v Ö                                                                                                    |
| Přidat zařízení                                      | Přidat tiskárnu Zobrazit aktuální tiskové úlohy Vlastnosti tiskov                                                                                                    |
| EPSON TM-TZ<br>Receipt<br>Zařízení (3)<br>BenQ GL245 | Zobrazit aktuální tiskové úlohy   Nastavit jako výchozí tiskárnu   Předvolby tisku   Vlastnosti tiskárny   Vytvořit zástupce   Odebrat zařízení   Poradce při potížích   Vlastnosti   Ule-NTB2   Sluchátka<br>(Conexant ISST<br>Audio) |
| ۲                                                    | EPSON TM-T20II Receipt Model: EPSON TM-T20II Receipt5<br>Kategorie: Tiskárna<br>Stav: Počet dokumentů ve frontě: 0                                                                                                    |

2. Na zvolené tiskárně, pomocí kontextovému menu zvolte "Předvolby tisku".

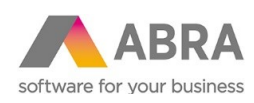

| 🖶 EPSON   | TM-T20II Recei  | pt – předvolby tisk | u           |                     |        |        | ×    |
|-----------|-----------------|---------------------|-------------|---------------------|--------|--------|------|
| Rozložení | Papír a kvalita | Posun a odříznutí   | Perif. zař. | Pokročilé nastavení | Verze  | Jazyk  |      |
| Orientac  | e:              |                     |             |                     |        |        |      |
| A Na      | výšku           | $\sim$              |             |                     |        |        |      |
|           |                 |                     |             |                     |        |        |      |
|           |                 |                     |             |                     | 1      |        |      |
|           |                 |                     |             |                     |        |        |      |
|           |                 |                     |             |                     |        |        |      |
|           |                 |                     |             | =                   |        |        |      |
|           |                 |                     |             |                     | J      |        |      |
|           |                 |                     |             |                     |        |        |      |
|           |                 |                     |             |                     |        |        |      |
|           |                 |                     |             |                     |        |        |      |
|           |                 |                     |             |                     | Up     | řesnit |      |
|           |                 |                     |             |                     |        |        |      |
|           |                 |                     |             |                     |        |        |      |
|           |                 |                     |             |                     |        |        |      |
|           |                 |                     |             |                     |        |        |      |
|           |                 |                     |             |                     |        |        |      |
|           |                 |                     |             | OK                  | 7**    | De     | .24  |
|           |                 |                     |             | UK                  | Zrusit | Po     | uzit |

3. V okně Předvolby tisku zobrazte záložku "Papír a kvalita" a poté klikněte na tlačítko "Upřesnit".

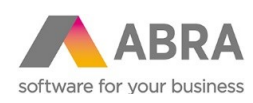

| Upřesňující nastavení EPSON TM-T20II Receipt5 X                                                                                                    |
|----------------------------------------------------------------------------------------------------|
| Image: Second state in the second state in the second s |
| OK Zrušit                                                                                                    |

4. Pomocí volby Formát papíru lze zvolit formát papíru, který musí odpovídat formátu nastavenému v tiskové sestavě.

5. Pomocí tlačítka OK se změna nastavení uloží.